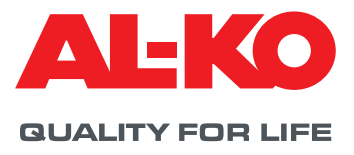

# **KLIM@SOFT** DOWNLOAD

## HOW TO GET THE LOGIN DATA?

You need your personal login data to use Klim@Soft. Please send your request for the login data with your contact data to the following mail address: lufttechnik.auftragsabwicklung@alko-air.com. We will inform you about your login data after clearance. For all further questions you can also contact the phone number +49 8225 39-2277

### PASSWORD RULES

For a valid password in Klim@Soft you have to follow these rules:

- 1. The password has to contain letters and numbers.
- 2. The password has to be longer than 8 characters.
- 3. The password may not contain your login.
- 4. The password has to contain at least one letter.
- The password has to contain at least one number.
  This number is not allowed at the first or the last position.

#### README

- 1. Select the latest Klim@Soft release and start the download by pressing the button "Start Download Now".
- Safe this download file to your current Klim@Soft program directory (i.e. c:\Program Files\KlimaSoft, possibly you have to create this directory first).
- 3. Close your local Klim@Soft application.
- 4. Start installation by a double click to KlimaSoft\_Version\_x\_x\_x.exe
- 5. Check the target directory of the installation routine.
- 6. Say "All" to the question to overwrite all old data files.
- 7. After this step, all needed files will be installed in the selected directory.

#### **Remark:**

- Please close the current Klim@Soft, before you start with the new installation.
- If you start Klim@Soft for the first time on your computer, all needed settings will be done automatically.